## Passer d'un compte en ligne à un compte local - Windows 8

Lors de l'installation de Windows 8 ou de la livraison de votre ordinateur, vous avez opté pour un compte en ligne Microsoft. Lorsque vous vous identifiez à Windows 8, vos recherches, favoris, réglages et préférences sont alors enregistrés dans le cloud de et sont synchronisés entre vos différentes machines. Si vous ne souhaitez pas stocker d'informations sur Internet et conserver vos données sur votre ordinateur, comme c'est le cas avec Windows 7 et ses prédécesseurs, vous devez revenir à un compte local. Notez que vous retrouverez tous vos réglages, vos documents et tous vos logiciels après le passage à un compte local.

1. Fermez vos documents ouverts puis amenez la souris dans le coin supérieur droit de l'écran pour faire apparaître la barre de charmes.

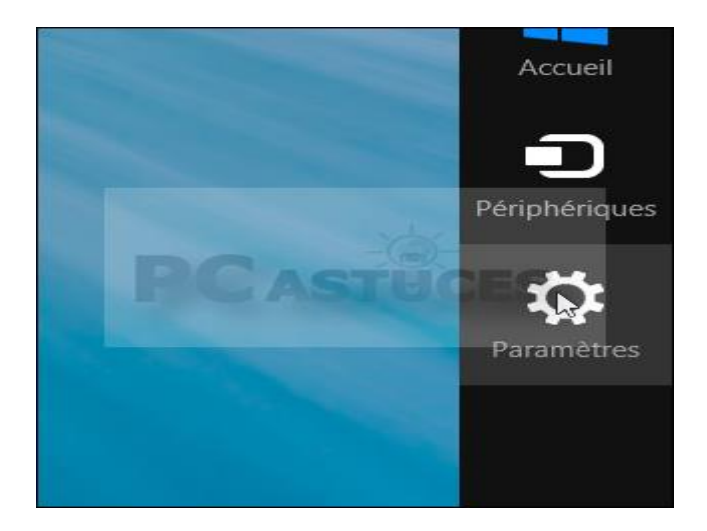

2. Cliquez sur Paramètres.

3. Cliquez sur Modifier les paramètres du PC.

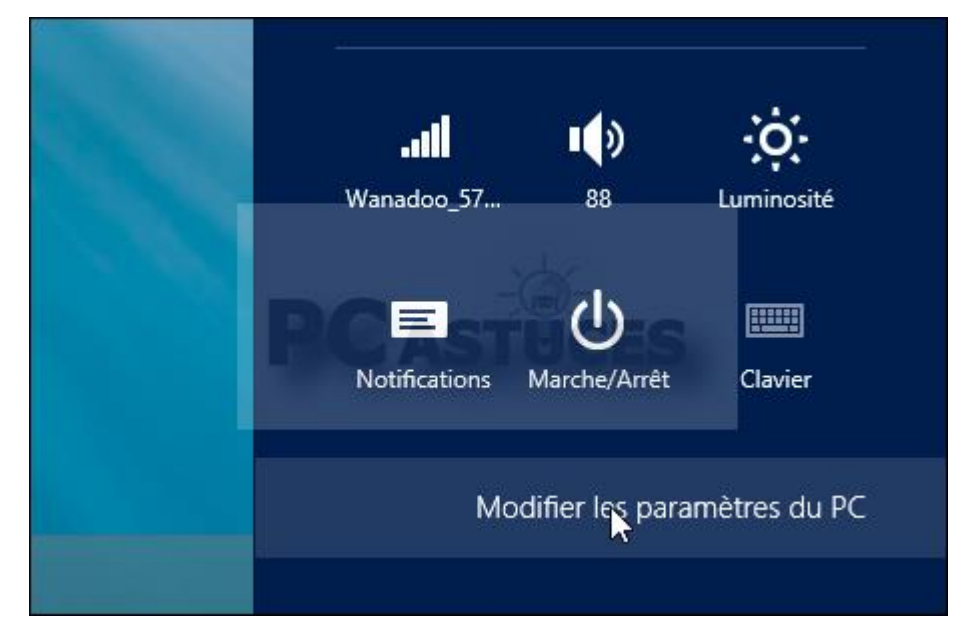

4. Dans la colonne de gauche, cliquez sur Utilisateurs.

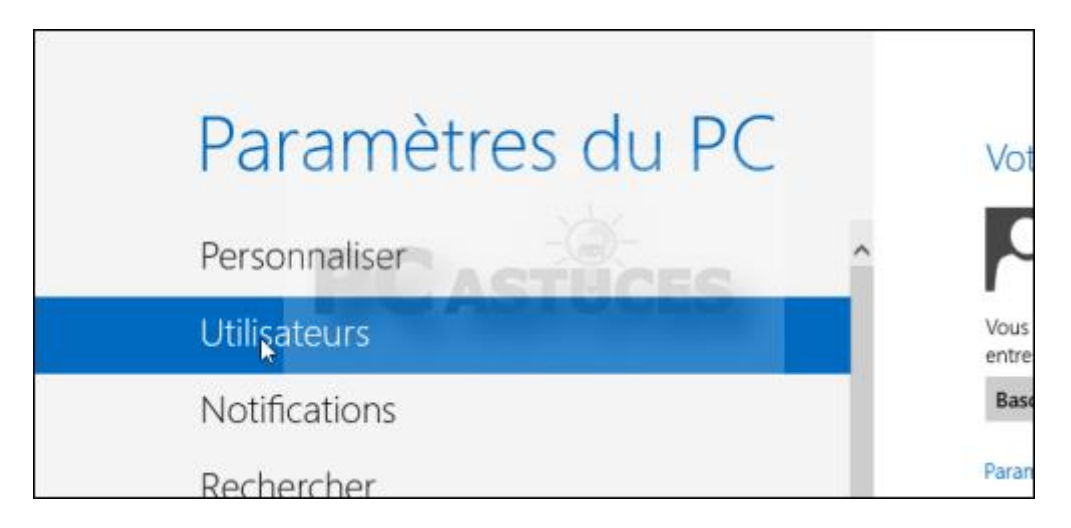

5. Sous votre compte, cliquez sur Basculer sur un compte local.

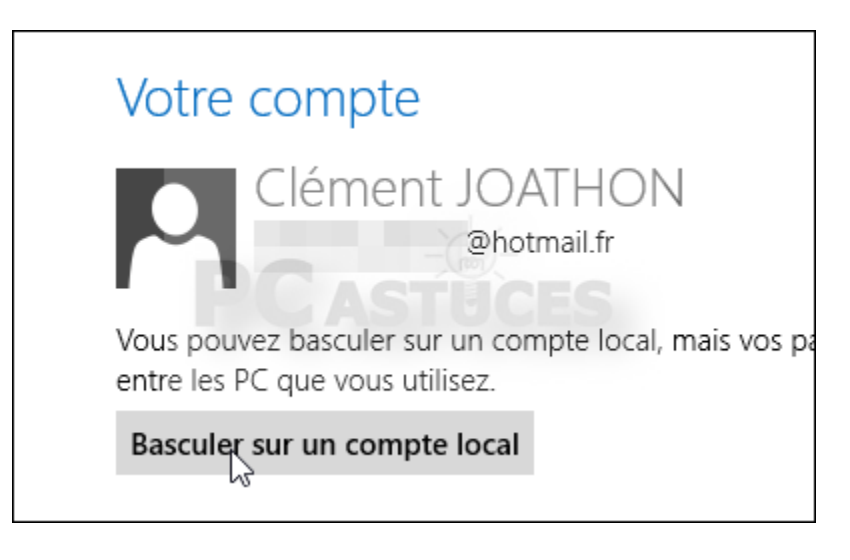

6. Saisissez votre mot de passe et cliquez sur **Suivant**.

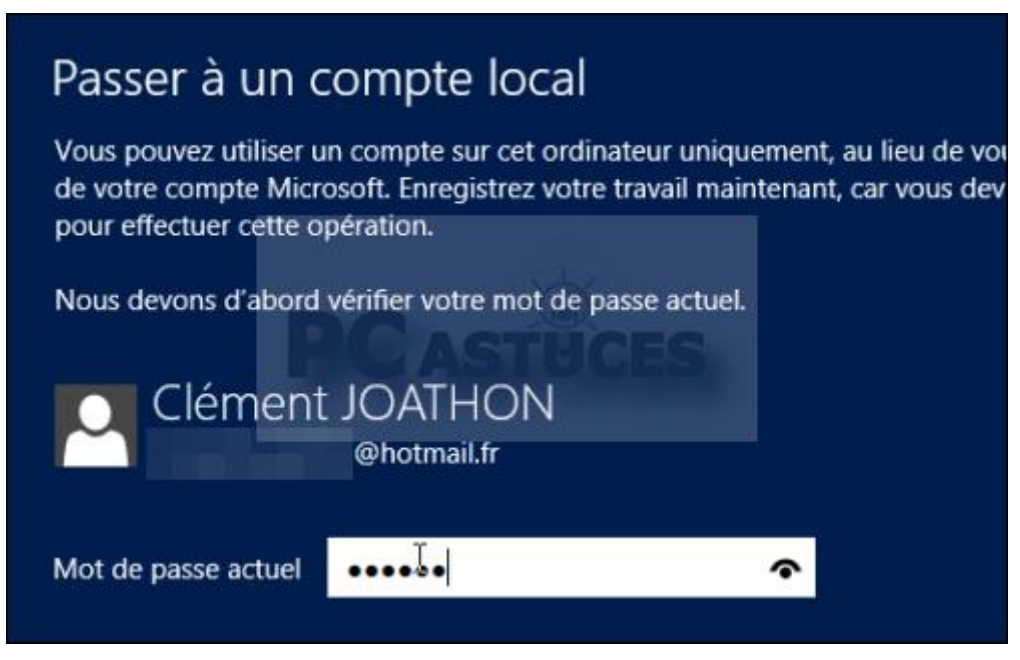

7. Choisissez alors votre nom d'utilisateur et définissez un mot de passe (vous pouvez utiliser le même si vous voulez).

| 📀 Passer à un c                                                                     | compte local |          |
|-------------------------------------------------------------------------------------|--------------|----------|
| Entrez les informations suivantes. Désormais, vous pouvez vous con<br>compte local. |              |          |
| Nom d'utilisateur                                                                   | Clément      |          |
| Mot de passe                                                                        | •••••        |          |
| Entrer de nouveau le<br>mot de passe                                                | ••••         | <u>ہ</u> |

8. Saisissez une indication pour vous aider à vous rappeler de votre mot de passe en cas d'oubli et cliquez sur **Suivant**.

| Entrer de nouveau le<br>mot de passe | •••••    |  |
|--------------------------------------|----------|--|
|                                      | <b>▶</b> |  |
| Indication de mot de                 | chat CES |  |
| passe                                |          |  |
|                                      |          |  |

9. Cliquez enfin sur le bouton **Se déconnecter et terminer**.

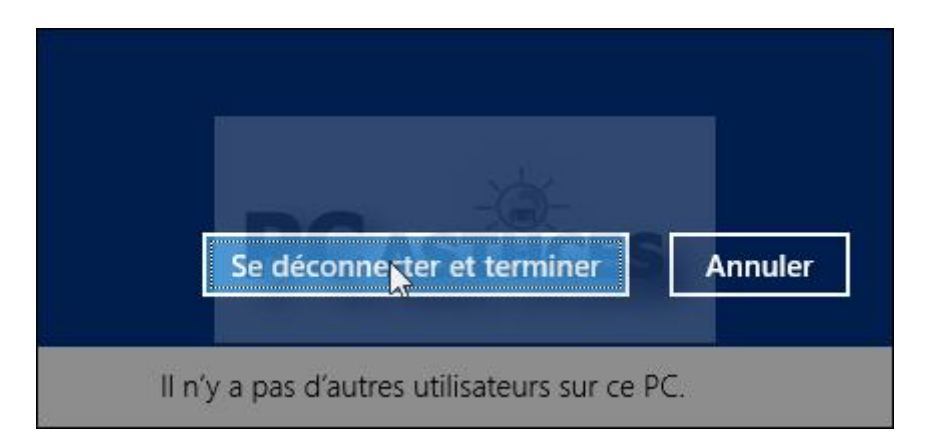

10. Identifiez-vous maintenant avec votre compte local. Et voilà, vous avez retrouvé vos logiciels, vos documents et vos réglages qui sont désormais enregistrés sur votre ordinateurs et plus sur Internet.